## Tipsheet: checking for CEDOs via the Port Otago website

## Purpose of this document

These steps will let you see the status of CEDOs of your export containers onsite at Port Otago.

## Prerequisites

• Before you begin you must have an account for Port Otago's JMT RIA system to be able to access the information. If you do not have an account contact \_\_\_\_\_ to request one.

## Steps

1) From the Port Otago Website homepage, click on the Master Terminal Secure Login button

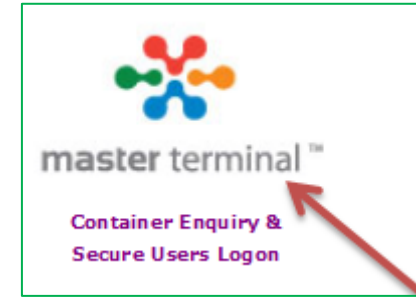

2) On the login screen, enter your username and password and click *Login* (don't click Guest):

| Please Login |       |       |
|--------------|-------|-------|
| Username:    |       |       |
| Password:    |       |       |
|              | Guest | Login |

3) In the *Navigator* box, click *Cargo Enquiry*:

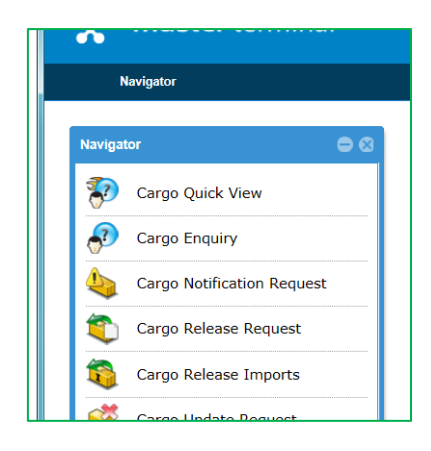

4) On the Cargo Enquiry screen, click on the *Advanced* button, which will then display these Advanced Search Criteria boxes:

| Enquiry |                |                    |                 |        |       |          |
|---------|----------------|--------------------|-----------------|--------|-------|----------|
|         | Cargo Enquiry  |                    |                 |        |       | • • •    |
|         | S              | earch for Cargo ID | Search          |        | Reset | Advanced |
|         | Advanced Sea   | rch Criteria       |                 |        |       |          |
|         | Cargo Type:    | -                  | IMEX Status:    |        |       | -        |
|         | ISO Type:      | -                  | Voyage:         |        |       | Ψ.       |
| Jest    | Cargo Subtype: | -                  | Bill Of Lading: |        |       |          |
|         | Operator:      | ~                  | Site / State:   | Onsite |       | -        |
|         | Booking:       |                    |                 |        |       |          |
|         |                |                    |                 |        |       |          |

- 5) Enter the following search criteria to find your containers:
  - a. Set Cargo Type to ISO Container
  - b. Set IMEX Status to Export
  - c. Set *Site/State* to *Onsite*
  - d. Set *Operator* to the shipping line that you are using
  - e. finally click Search

| Cargo Enquiry  |                        |   |                 |        |       | • •    |
|----------------|------------------------|---|-----------------|--------|-------|--------|
|                | Search for Cargo ID    |   | Search          |        | Reset | Advanc |
| Advanced Se    | arch Criteria          |   |                 |        |       |        |
| Cargo Type:    | ISO Container          | Ŧ | IMEX Status:    | Export |       |        |
| ISO Type:      |                        | * | Voyage:         |        |       |        |
| Cargo Subtype: |                        | Ŧ | Bill Of Lading: |        |       |        |
| Operator:      | HLL HAPAG LLOYD LINE × | * | Site / State:   | Onsite |       |        |
| Booking:       |                        |   |                 |        |       |        |

6) You'll see a list of your containers in the *Search Results* section, bottom left. In the *Cargo Enquiry* section, scroll down and click on the *Status Details* tab to expand it, and scroll so you can see all the status details to see if there are any stops are on cargo, then click through each container line in *Search Results* list to inspect the status of all containers.

| Cargo Enquiry           |                      |         |    |                 |               |      |      | • 6    |    |
|-------------------------|----------------------|---------|----|-----------------|---------------|------|------|--------|----|
|                         | Search for Cargo ID  |         |    | Search          |               |      |      | Advand |    |
| Advanced Sea            | rch Criteria         |         |    |                 |               |      |      |        |    |
| Cargo Type:             | ISO Container        | iner    |    | IMEX Status:    | Export        |      |      |        | Ŧ  |
| ISO Type:               |                      | Ŧ       |    | Voyage:         | Voyage:       |      |      |        | Ŧ  |
| Cargo Subtype:          |                      |         | Ŧ  | Bill Of Lading: |               |      |      |        |    |
| Operator:               | HLL HAPAG LLOYD LINE | ×       | Ŧ  | Site / State:   | Onsite        |      |      |        | -  |
| Booking:                |                      |         |    |                 |               |      |      |        |    |
|                         |                      |         |    | ~               |               |      |      |        |    |
| Search Results: 1 - 7 I | ltems.               |         | Ca | rgo Enquiry     |               |      | New  | Edi    | t  |
| Booking                 | Cargo Type           | ISO Typ | N  | /lain Details   |               |      |      | 0      | ^  |
| 41354518                | ISO Container        | 45G'    | E  | Booking:        |               |      |      |        |    |
| 45355735                | ISO Container        | 22G     | 0  | Cargo Type:     | ISO Container |      |      |        |    |
| 47352881                | ISO Container        | 2232    | 0  | Cargo Subtype:  |               |      |      |        |    |
| 41352854                | ISO Container        | 2232    | 1  | SO Type:        |               |      |      |        |    |
| 43688824                | ISO Container        | 2232    | 1  | Frailer Type:   |               |      |      |        |    |
|                         |                      | /       |    |                 |               |      |      |        |    |
| <u>« ( )</u>            | Print List           | Delete  |    | Print           |               | Save | Next | Cano   | el |

| Cargo Enquiry         |                      |               |   |                               |                   |          |      |     | • 0  |   |
|-----------------------|----------------------|---------------|---|-------------------------------|-------------------|----------|------|-----|------|---|
| Search for Cargo ID   |                      |               |   | Search                        |                   |          |      |     | ed   |   |
| Advanced Sea          | rch Criteria         |               |   |                               |                   |          |      |     |      |   |
| Cargo Type:           | ISO Container        | Ψ.            |   | IM                            | EX Status:        | Export   |      |     |      | • |
| ISO Type:             |                      |               | Ŧ | Voyage:                       |                   |          |      |     | -    |   |
| Cargo Subtype:        |                      |               | • | Bil                           | I Of Lading:      |          |      |     |      |   |
| Operator:             | HLL HAPAG LLOYD LINE |               |   | Site / State: Onsite          |                   |          |      |     | Ŧ    |   |
| Booking:              |                      |               |   |                               |                   |          |      |     |      |   |
|                       |                      |               |   | _                             |                   |          |      |     | _    |   |
| Search Results: 1 - 7 | Items.               |               |   |                               | View Cargo Enqui  | iry      |      | New | Edit | t |
| Booking               | ID                   | Cargo Type    |   |                               | Status Details    |          |      |     | C    | ^ |
| 47352881              | HLXU3706712          | ISO Container |   |                               | Is Clean:         | No       |      |     |      |   |
| 41352854              | HLXU3754177          | ISO Container | ^ | Damaged:<br>Availability Grad |                   | No<br>e: |      |     |      |   |
| 43688824              | HLXU3757474          | ISO Container |   |                               |                   |          |      |     |      |   |
| 45353229              | INKU6271017          | ISO Container |   |                               | Stops (dbl click) |          |      |     |      |   |
| 47353645              | TGHU0638271          | ISO Container |   |                               |                   |          |      |     |      |   |
| <                     |                      |               | • |                               |                   |          |      |     |      | Ť |
| <b>« ( )</b>          |                      | Print List    |   |                               | Print             |          | Save |     | Canc |   |